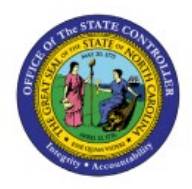

**ECHEATS EMPLOYEE** 

# PROCESS

AP

**QUICK REFERENCE GUIDE AP-26** 

## Purpose

The purpose of this Quick Reference Guide (**QRG**) is to provide a step-by-step explanation on how to complete the Escheats Process in the North Carolina Financial System (**NCFS**).

#### Introduction and Overview

This QRG covers the steps on how to escheat an un-cashed check in NCFS. Escheatment is an internal interface to automatically generate an invoice to the Department of State Treasurer for the same amount that references the original check and supplier information.

## **Escheats Employee Process**

To complete escheats process in NCFS, please follow the steps below:

- 1. Log in to the NCFS portal with your credentials to access the system.
- 2. On the Home page, click the Payables tab and then click the Payments app.

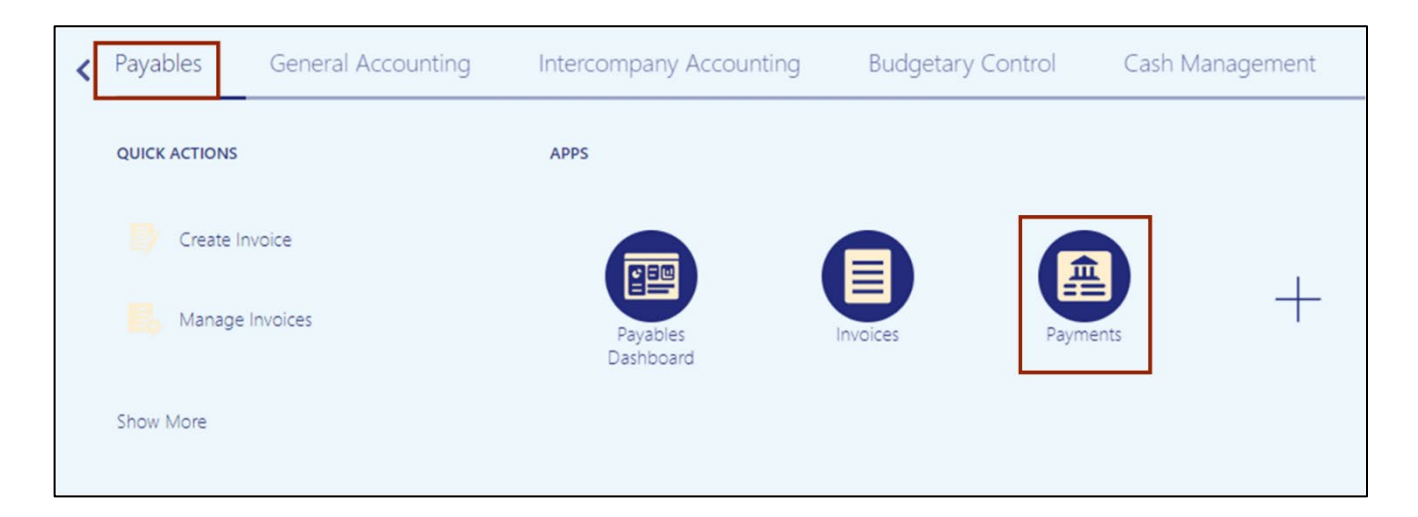

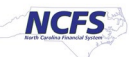

3. Click the Tasks [ 📃 ] icon. Under Payments, click Manage Payments.

| Overview                          |               |        | Payments <ul> <li>Manage Payment Process Request Templates</li> </ul>            |
|-----------------------------------|---------------|--------|----------------------------------------------------------------------------------|
| Payment Process Requests ⑦        |               |        | Manage Payments     Create Printed Payment Files     Manage Payment Files        |
| Payment Files Requiring Attention |               |        | Send Separate Remittance Advice                                                  |
| Actions ▼ View ▼ 3 Er (m) Detach  |               |        | Create Accounting                                                                |
| Reference Administrator Reference | Creation Date | Status | Create Adjustment Journal                                                        |
| 92002                             | 6/1/23        | Transn | Review Journal Entries                                                           |
| ✓ Stop Payment Requests View      |               |        | Payables to Ledger Reconciliation Payables Periods     Manage Accounting Periods |

4. On the **Manage Payments** page, under the **Search** section, enter the required details to search an employee payment.

In this example, we choose **1023** for the **\*\*Payment Number** field and **1400 Office of the State Controller** for **Business Unit** field. Then, click the **Search** button.

| Manage Payments ⑦            |        |   |                            |                             | D <u>o</u> ne        |
|------------------------------|--------|---|----------------------------|-----------------------------|----------------------|
| ▲ Search                     |        |   |                            | Advanced Saved Search       | All Payments ~       |
|                              |        |   |                            | ** At le                    | east one is required |
| ** Supplier or Party         |        | • | ** Payment Type            | ~                           |                      |
| ** Payment Date              | n/d/yy |   | ** Payment Process Request |                             | •                    |
| ** Payment Number            | 1023   |   | Payment Status             | ~                           |                      |
| ** Disbursement Bank Account |        | • | Business Unit              | 1400 OFFICE OF THE STATE CO | NTR 🔻                |
|                              |        |   |                            | Search                      | Reset Save           |

5. Click the **Payment Number** link to select the Payment to be escheated.

In this example, we choose 1023 for Payment Number

| Ма  | Vanage Payments ⑦               |                     |                   |                 |            |                         |                   |                   |                         |                      |
|-----|---------------------------------|---------------------|-------------------|-----------------|------------|-------------------------|-------------------|-------------------|-------------------------|----------------------|
| ►   | Search                          |                     |                   |                 |            |                         | A <u>d</u> vanced | d Saved Sear      | ch All Pay              | yments 🗸             |
| Act | Actions 🔻 View 🗶 🕂 🥒 輝 🕞 Detach |                     |                   |                 |            |                         |                   |                   |                         |                      |
|     | Payment<br>Number               | Payment<br>Document | Payment<br>Status | Payment<br>Type | Reconciled | Payee                   | Payment<br>Date   | Payment<br>Amount | Remit-<br>to<br>Address | Remit-to /<br>Number |
|     | 1023                            | 1400 1000           | Negotiable        | Payment Pr      | No         | aaansaavvr y aaaaiaaavd | 4/3/23            | 3,500.00 USD      |                         | xxxxxxx09            |
|     | •                               |                     |                   |                 |            |                         |                   |                   |                         | ł                    |
|     |                                 |                     |                   |                 |            |                         |                   |                   |                         |                      |

6. From the Actions drop-down choice list, select Void.

Note: The Payment must be in Negotiable Status to Void the Employee Payment

| Payment: 1023 ⑦   |                         |                 |                                 | Actions <b>v</b> Done |
|-------------------|-------------------------|-----------------|---------------------------------|-----------------------|
| Payee             | aaansaavvr y aaaaiaaavd | D               | 3,500.00                        | Initiate Stop         |
| Payment Date      | 4/3/23                  | Payment Amount  | USD                             | Reissue               |
| Status            | Negotiable              | Withheld Amount | 0.00                            | Print Remittance      |
| Accounting Status | Unaccounted             | Business Unit   | USD<br>1400 OFFICE OF THE STATE | Post to Ledger        |
| Reconciled        | No                      | Legal Entity    | NC DEPARTMENT OF STATE          | Account in Draft      |
| Туре              | Payment Process Request | Stop Date       |                                 | View Accounting       |
|                   |                         | Void Date       |                                 |                       |
|                   |                         | Attachments     | None 🕂                          |                       |
|                   |                         |                 |                                 |                       |

7. The *Void Payment* pop-up appears. *Void Date*, and *Accounting Date* fields are auto populated. From the *Invoice Action* drop-down choice list, select **Place hold on invoice** to place an invoice on hold.

Note: The underlying invoice will receive a Hold and be placed in **Needs revalidation** status to prevent future payments until the hold is released.

| aaavd - |                 |                        |                |            |
|---------|-----------------|------------------------|----------------|------------|
| aaavu   | Void Payment    |                        | ×              | nt Amour   |
|         | Void Date       | 6/23/23                | Ċ              | ld Amour   |
|         | Accounting Date | 6/23/23                |                | iness Un   |
| lequest | Invoice Action  | None                   | ~              | egal Entit |
|         |                 | Cancel invoice<br>None | <u>C</u> ancel | Void Dat   |
|         |                 | Place hold on involce  | •              | ttoohmont  |

8. Select appropriate holds from *Hold Name* drop-down choice list.

In this example, we selected Supplier. The *Hold Reason* gets populated automatically according to the *Hold Name* selected. Then, click the **Submit** button.

|    | Vo | id Payment     |                                             |    |                 | ×              |    |
|----|----|----------------|---------------------------------------------|----|-----------------|----------------|----|
| lč |    | Void Date      | 6/23/23                                     | Ëø |                 |                | 11 |
|    | A  | ccounting Date | 6/23/23                                     | Ē  | ]               |                | ır |
| l  |    | Invoice Action | Place hold on invoice $\checkmark$          |    |                 |                | n  |
|    |    | * Hold Name    | Supplier                                    |    |                 | ~              | it |
|    |    | * Hold Reason  | Hold all unvalidated invoices for supplier. |    |                 |                | at |
|    |    |                |                                             | S  | Sub <u>m</u> it | <u>C</u> ancel | nt |

9. The *Confirmation* pop-up appears, click the **OK** button.

|                                                                                                    | -           | Ţ |
|----------------------------------------------------------------------------------------------------|-------------|---|
| Some Confirmation                                                                                                    | ×           |   |
| Payment has been voided. Number of invoices on hold: 1. Number of invoices not on hold due to insufficient access to invoice business | ss unit: 0. |   |
|                                                                                                    | ок          |   |
| Payment Date                                                                                                    | 0.00        |   |

10. Scroll down on the **Payments** page, navigate to **Paid Invoices** tab. The Invoice put on hold can be seen under **Number** tab.

|                   |                     |                  |            |               | Att            | achments None 🕂         |
|-------------------|---------------------|------------------|------------|---------------|----------------|-------------------------|
| yment Details Pai | d Invoices History  | Conversion Other |            |               |                |                         |
| view ▼ 💯 Re       | everse Select and A | dd 📄 Detach      | 0          |               |                |                         |
|                   | Invoice             |                  | Payment (U | Payment (USD) |                | Payment Peacon Comments |
| Number            | Туре                | Due Date         | Discount   | Amount        | Fayment Reason | Fayment Reason Comments |
| 1400ADV0000976    | 6 Payment request   | 2/15/23          | 0.00       | 3,500.00      |                |                         |
| 1400ADV0000976    | ô Payment request   | 2/15/23          | 0.00       | -3,500.00     |                |                         |
|                   |                     |                  | 0.00       | 0.00          |                |                         |

11. Click the **Payment Details** tab, from the **Context** drop-down choice list, select **Additional Information.** 

| Payment Details Paid Invoices History | Conversion Other                 |                                        |                        |
|---------------------------------------|----------------------------------|----------------------------------------|------------------------|
| Payee                                 |                                  |                                        |                        |
| Current Name                          |                                  | Remit-to Account                       | xxxxxxxx0923           |
| Payee Site                            |                                  | IBAN                                   |                        |
| Remit-to Address                      |                                  | BIC                                    |                        |
| Payment Function                      | Employee expenses                | Remit-to Bank Name                     |                        |
|                                       |                                  | Remit-to Branch Name                   |                        |
| Processing Details                    |                                  |                                        |                        |
| Disbursement Bank Account             | 7000054 - GENERAL EXPENSE - OSC  | Payment Process Request                | _Training_             |
| Payment Method                        | Check - Employee                 | Payment Document                       | 1400 1000              |
| Bill Payable                          | No                               | Payment File Reference                 | 91001                  |
| Payment Process Profile               | NC Check Payment Process Profile | Reference Assigned by<br>Administrator | _Training_             |
| General Information                   |                                  |                                        | Context                |
| Payment Description                   |                                  | Context                                | ~                      |
| Reference Number                      | 229                              | Regional Information                   | Additional Information |

| Payment Details Paid Invoices History | Conversion Other                 |                                        |             |
|---------------------------------------|----------------------------------|----------------------------------------|-------------|
| Payee                                 |                                  |                                        |             |
| Current Name                          |                                  | Remit-to Account                       | xxxxxxx0923 |
| Payee Site                            |                                  | IBAN                                   |             |
| Remit-to Address                      |                                  | BIC                                    |             |
| Payment Function                      | Employee expenses                | Remit-to Bank Name                     |             |
|                                       |                                  | Remit-to Branch Name                   |             |
| Processing Details                    |                                  |                                        |             |
| Disbursement Bank Account             | 7000054 - GENERAL EXPENSE - OSC  | Payment Process Request                | _Training_  |
| Payment Method                        | Check - Employee                 | Payment Document                       | 1400 1000   |
| Bill Payable                          | No                               | Payment File Reference                 | 91001       |
| Payment Process Profile               | NC Check Payment Process Profile | Reference Assigned by<br>Administrator | _Training_  |
| General Information                   |                                  |                                        |             |
| Payment Description                   |                                  | Escheats Supplier                      | NC DEPART 🔻 |
| Reference Number                      | 229                              | Escheatment Status                     |             |
| Context                               | Additional Information ~         | Sent to IC                             |             |
| Qualify for Escheatment               | Yes 🔻                            | Regional Information                   | ~           |

12. Select *Escheats Supplier* as NC DEPARTMENT OF STATE TREASURER, and selected *Qualify for Escheatment* as Yes.

13. Scroll up the **Payments** page, click the **Done** button.

Note: The Escheatment interface is scheduled to run nightly and will pick up the identified transactions for processing.

|                                      |                         |                 | 습☆₽ 🖓                                      | TS            |
|--------------------------------------|-------------------------|-----------------|--------------------------------------------|---------------|
| Payment: 1023 ⑦                      |                         |                 | Actions 🗸                                  | D <u>o</u> ne |
|                                      |                         |                 |                                            |               |
| Payee                                | aaansaavvr y aaaaiaaavd | Payment Amount  | 3,500.00                                   |               |
| Payment Date                         | 4/3/23                  | Payment Amount  | USD                                        |               |
| Status                               | Voided                  | Withheld Amount | 0.00                                       |               |
| Accounting Status                    | Unaccounted             | Business Unit   | USD<br>1400 OFFICE OF THE STATE CONTROLLER |               |
| Reconciled                           | No                      | Legal Entity    | NC DEPARTMENT OF STATE TREASURER           |               |
| Туре                                 | Payment Process Request | Stop Date       |                                            |               |
|                                      |                         | Void Date       | 6/21/23                                    |               |
|                                      |                         | Attachments     | None 🚽                                     |               |
|                                      |                         |                 |                                            |               |
| Payment Details Paid Invoices Histor | y Conversion Other      |                 |                                            |               |
| Payee                                |                         |                 |                                            |               |

This opens the Manage Payments page.

14. The next day, you can search for the recently escheated payment number and click the **Payment Number** link.

| ≡ď    | NCFS                      |                     |                   |                 |            |                         | Ĺ               | ) ☆ F             | ⊐                       | TS                   |
|-------|---------------------------|---------------------|-------------------|-----------------|------------|-------------------------|-----------------|-------------------|-------------------------|----------------------|
| Man   | age Paym                  | ents ⑦              |                   |                 |            |                         |                 |                   |                         | D <u>o</u> ne        |
| Actio | Actions View View Actions |                     |                   |                 |            |                         | All Pay         | vments V          |                         |                      |
| PN    | ayment<br>lumber          | Payment<br>Document | Payment<br>Status | Payment<br>Type | Reconciled | Payee                   | Payment<br>Date | Payment<br>Amount | Remit-<br>to<br>Address | Remit-to /<br>Number |
| 1     | 023                       | 1400 1000           | Voided            | Payment Pr      | No         | aaansaavvr y aaaaiaaavd | 4/3/23          | 3,500.00 USD      |                         | xxxxxxx09            |
| 4     |                           |                     |                   |                 |            |                         |                 |                   |                         | ł                    |

15. Payment page opens. Scroll down to the Payment Details tab. Validate the *Escheatment Status* is **Completed.** 

| Payment Details Paid Invoices History | Conversion Other                    |                                        |                     |
|---------------------------------------|-------------------------------------|----------------------------------------|---------------------|
| Payee                                 |                                     |                                        |                     |
| Current Name                          | aaansaavvr y aaaaiaaavd             | Remit-to Account                       | xxxxxxxx0923        |
| Payee Site                            |                                     | IBAN                                   |                     |
| Remit-to Address                      |                                     | BIC                                    |                     |
| Payment Function                      | Employee expenses                   | Remit-to Bank Name                     |                     |
|                                       |                                     | Remit-to Branch Name                   |                     |
| Processing Details                    |                                     |                                        |                     |
| Disbursement Bank Account             | 7000054 - GENERAL EXPENSE - OSC     | Payment Process Request                | PPR_EXP_1400_Checks |
| Payment Method                        | Check - Employee                    | Payment Document                       | 1400 1000           |
| Bill Payable                          | No                                  | Payment File Reference                 | 11002               |
| Payment Process Profile               | NC Check Payment Process Profile    | Reference Assigned by<br>Administrator | PPR_EXP_1400_Checks |
| General Information                   |                                     |                                        |                     |
| Payment Description                   |                                     | Escheats Supplier                      | NC DEPART 🔻         |
| Reference Number                      | 24                                  | Escheatment Status                     | Completed           |
| Context                               | Additional Information $\checkmark$ | Sent to IC                             |                     |
| Qualify for Escheatment               | Yes 🔻                               | Regional Information                   | ~                   |

16. Scroll up and click the **Done** button.

Note: Now, work with AP Invoice Management user to cancel the Expense Report Invoice which was previously placed on hold and work with AP Agency Payment Management user to create new PPR for the new Invoice which was created for the DST Supplier for the amount of the Escheated Employee Expense Report Invoice.

| Payment: 1003 ⑦   |                         |                 | Actions                                       |  |
|-------------------|-------------------------|-----------------|-----------------------------------------------|--|
|                   |                         |                 |                                               |  |
| Payee             | Expense Preparer 1400   | Poumont Amount  | 2,000.00                                      |  |
| Payment Date      | 12/6/22                 | Payment Amount  | USD                                           |  |
| Status            | Voided                  | Withheld Amount | 0.00                                          |  |
| Accounting Status | Accounted               | Pusiness Unit   |                                               |  |
| Reconciled        | No                      | Business Offic  |                                               |  |
| Туре              | Payment Process Request | Legal Entity    | Legal Entity NC DEPARIMENT OF STATE TREASURER |  |
| 1990              | Stop D                  | Stop Date       |                                               |  |
|                   |                         | Void Date       | 12/23/22                                      |  |
|                   |                         | Attachments     | None 🛨                                        |  |

# Wrap-Up

Escheats an un-cashed check for an Employee Expense Report Invoice using the above steps in NCFS.

#### Additional Resources

#### Virtual Instructor-Led Training (vILT)

• AP 107: AP Void Payment (ILT)